## 1. Logg inn på Smart WEB meny.

| Dashboard S                                                                                                    | Services Admin I                                                                            | Multi-AP                         |                                    |                                               |                                                 |                             |                             |   |                                                                          |                                                                       | U 🖨 🎇 🗄 |
|----------------------------------------------------------------------------------------------------|---------------------------------------------------------------------------------------------|----------------------------------|------------------------------------|-----------------------------------------------|-------------------------------------------------|-----------------------------|-----------------------------|---|--------------------------------------------------------------------------|-----------------------------------------------------------------------|---------|
| Image: Devices       Image: Devices       Image: Devices | nected                                                                                      |                                  |                                    | <b>Fo LAN</b><br>IPv4 Address<br>192.168.39.1 | Subnet mask<br>Unavailable                      | DHCP Server<br>Disabled     | iPv6 Address<br>Unavailable |   | Image: webwork Traffic   Downstream   13.27 Kbps                         | Upstream 🔺<br>29.59 Kbps                                              | ß       |
| 😰 System                                                                                                    |                                                                                             |                                  |                                    | 🜒 🛛 WAN                                       |                                                 |                             |                             | ٥ |                                                                          |                                                                       |         |
| Model Name<br>SMARTMESH<br>Mesh mode<br>BRIDGE                                                                                                    | Serial Number<br>HMG-G0AQACKNO-<br>D59F9E9<br>Up Time<br>12 hours, 15 minutes, 8<br>seconds | Saftware Version<br>6.5.5.16.0.4 | Device Time<br>2023-06-07 11:41:38 | Connected<br>Yes<br>Download<br>O B           | Connection type<br>Unavailable<br>Uplood<br>0 8 | IPv4 Address<br>Unavailable | IPv6 Address<br>Unavailable |   | 2.4GHz 0 clients connected<br>SSID MAC<br>Heimgard_1E30 80:00:74:00:1E92 | SGHz 3 clients connected<br>SSID M/C<br>Heimgard_TE0 80:00:74:00:1E93 |         |

2. Trykk devices, velg enhet og trykk Edit

| t by Time up asc 💙                        | Filter by All |
|-------------------------------------------|---------------|
| 5c:6a:80:35:48:f0                         | 3.86 MB       |
| Up: 14 hours                              | 🔮 0 в 🎽       |
| 08:6f:48:8e:73:12                         | ОВ            |
| Up: 11 hours                              | 🔮 0 в 🏠       |
| <b>IP:</b> 10.0.0.59                      | 🖉 Edit        |
| MAC: 08:6f:48:8e:73:12<br>INTERFACE: LAN1 | L/            |
| e0:09:bf:29:7b:59                         | О в           |
| Up: 2 hours                               | 🕑 0 в 🎽       |
| 2 orford2:00:57:2b                        |               |

## 3. Trykk Port mapping

| E Device Menu   08:6f:48:8e:73:12 |   |
|-----------------------------------|---|
| 08:6f:48:8e:73:12                 | * |
| †l↓ Preferences                   |   |
| <b>*I</b> Port Mapping            |   |
|                                   |   |

Description = Legg inn beskrivelse av hva du skal åpne for. Port map range = Ekstern port (WAN) det skal åpnes for. Internal client = Hvilken intern port det skal åpnes for. Protocol = Velg om det skal åpnes for TCP eller UDP

## Velg Enable og trykk Create

| Port Mapping                 | × |
|------------------------------|---|
| New Mapping                  | ^ |
| Description                  |   |
| FTP                          |   |
| Port map range               |   |
| 21 - 21                      |   |
| Internal Client<br>10.0.0.59 |   |
| Internal Port                |   |
| 21                           | • |
| Protocol                     |   |
| ТСР                          | ~ |
| Enable                       |   |
|                              |   |
| Create                       |   |
|                              |   |

| र्न्न WiFi                                                                                                    |                                        | ٥ |
|----------------------------------------------------------------------------------------------------|----------------------------------------|---|
| Use the same credentials for all bands                                                                                                    | Use distinct credentials for each band |   |
| Network Name                                                                                                    |                                        |   |
| Heimgard_1E90                                                                                                    |                                        |   |
| Password                                                                                                    |                                        |   |
| None<br>WPA-Personal                                                                                                    |                                        |   |
| WPA2-Personal                                                                                                    |                                        |   |
| WPA3-Personal<br>WPA-WPA2-Personal<br>WPA3-Personal-Transition<br>WPA-Enterprise<br>WPA2-Enterprise<br>WPA3-Enterprise<br>WPA3-WPA2-Enterprise |                                        |   |
| WPA2-Personal                                                                                                    | ~                                      |   |
| Channel (Current: 40)                                                                                                    |                                        |   |
| auto                                                                                                    | ~                                      |   |
| Reset changes                                                                                                    | Apply                                  |   |